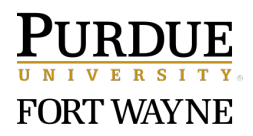

## InfoReady Internal Funding Application System Access Instructions

- 1. Click to access the Purdue University Competition Space (must be in Google Chrome to apply): <u>https://purdue.infoready4.com/#homePage</u>
- 2. From the dropdown menu in the upper left, select *Purdue Fort Wayne* to view available opportunities.

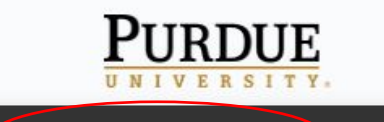

PURDUE UNIVERSITY - CALENDAR

## **Purdue Internal Competitions and Limited Submissions**

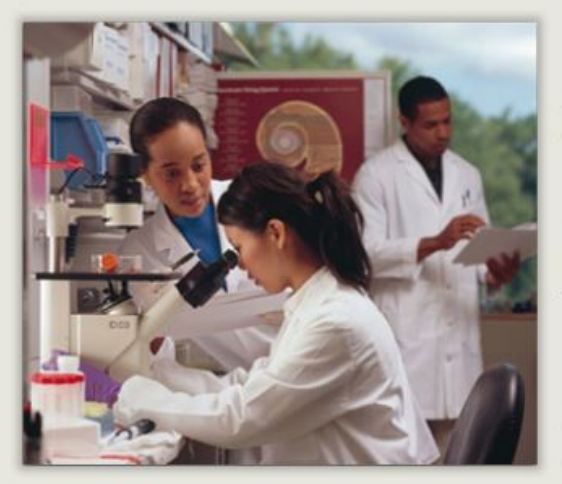

Purdue's Office of the Executive Vice President for Research and Partnerships manages the limited submission process and offers several internal grants. Colleges and centers throughout the university also offer targeted funding.

Purdue Northwest's Office of Research manages limited submissions and internal competitions for faculty. Opportunities for students are also available.

Purdue Fort Wayne's Office of Sponsored Programs (OSP) assists faculty, staff and students with funding opportunities, grant proposal development, and post award management.

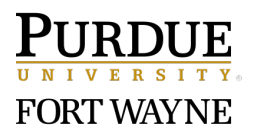

3. Select the funding opportunity of interest from the Purdue Fort Wayne page.

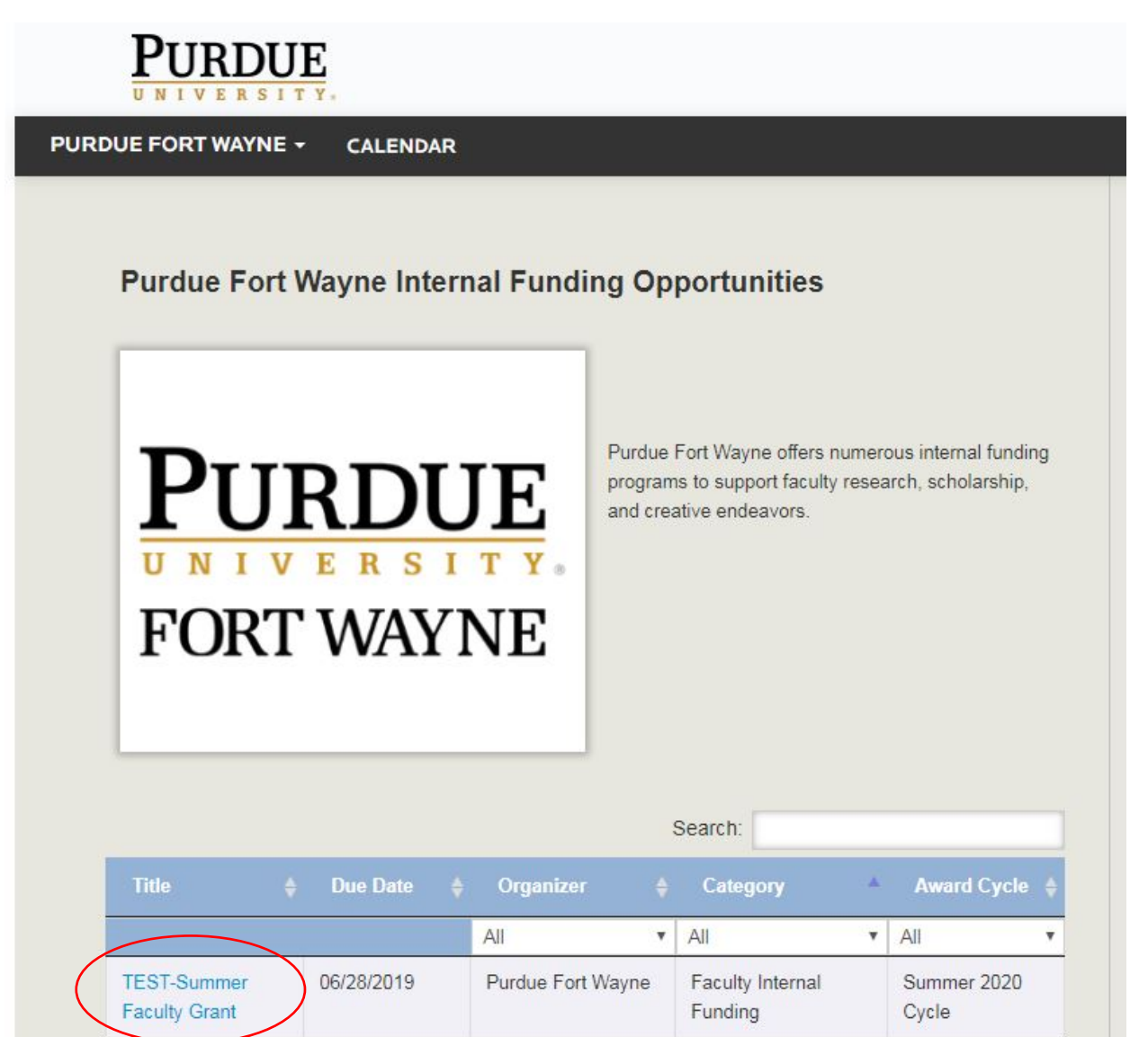

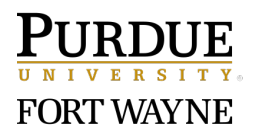

4. Review information related to the opportunity. If you are eligible and wish to apply, click the apply button.

| PURDUE                                                                                                    |                                                                                                    | Lc                                              |
|----------------------------------------------------------------------------------------------------|----------------------------------------------------------------------------------------------------|-------------------------------------------------|
| DUE FORT WAYNE 👻 CALENDA                                                                                                    | R                                                                                                    |                                                 |
| TEST-Summer Faculty Gra                                                                                                    | nt                                                                                                    | Application Tools                               |
| Internal Submission Deadline:                                                                                                    | Friday, June 28, 2019<br>ADD TO CALENDAR                                                                                                    | PDF Apply (Must be in Google Chrome t<br>apply) |
| Only users associated wit<br>application to this opport<br>• Purdue Fort Wayne                                                                                                    | th the following organization may submit an unity:                                                                                                    |                                                 |
| Administrator(s):<br>Category:                                                                                                    | Mystee Eagleson (Owner)<br>Faculty Internal Funding                                                                                                    |                                                 |
| Award Cycle:                                                                                                    | Summer 2020 Cycle                                                                                                    |                                                 |
| Number of Applications                                                                                                    | 1                                                                                                    |                                                 |
| Participating Organization(s):                                                                                                    | Purdue Fort Wayne                                                                                                    |                                                 |
| Description:<br>ELIGIBILITY: Untenured assistant or a<br>received tenure no more than three ye<br>at the time of application. Faculty with<br>those applicants who have not previou | associate professor, tenured assistant or associate professor ha<br>aars prior to summer of 2020. Must hold field-appropriate termin<br>12-month appointments are not eligible. Preference will be give<br>usly received a Summer Faculty Grant. | iving<br>al degree<br>in to                     |
| Otherwise eligible faculty with summe<br>summer salary is received after receip                                                                                                    | r salary funding in place via external grants cannot apply. If exte<br>ot of a summer grant, the summer grant will be rescinded.                                                                                                    | rnal                                            |
| GRANT PERIOD and AMOUNT: The<br>end of the spring semester and the be<br>of the grant. Grant amount is \$8,000.0                                                                    | grant period is 40 consecutive working days (eight weeks) betw<br>ginning of the fall semester. Teaching is NOT permitted during t<br>)0 paid as a taxable stipend.                                                                              | een the<br>he period                            |

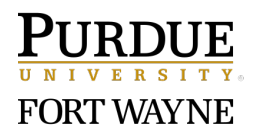

5. Click *Login for Purdue University Users*. You will be prompted to enter your Purdue Career Account and Password to login.

| PURDUE<br>UNIVERSITY.                                                                                                    | Log In<br>Help                                                    |
|----------------------------------------------------------------------------------------------------|-------------------------------------------------------------------|
| PURDUE FORT WAYNE + CALENDAR                                                                                                    |                                                                   |
| Login for Purdue University Users Use your Purdue University user name and password to log into InfoReady Review. Purdue University LogIn Login for Other Users If you have an account, but aren't part of Purdue University, | Application Tools<br>Apply (Must be in Google Chrome to<br>apply) |
| Email Address:                                                                                                    |                                                                   |
| Email Address                                                                                                    |                                                                   |
| Password:                                                                                                    |                                                                   |

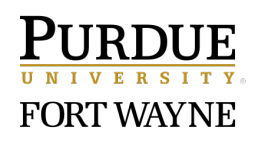

6. All first-time applicants will be prompted to add Purdue Fort Wayne as their organization after logging in. Please follow the directions in the blue box and complete steps 7 to 9. Skip to step 9 if you are not a first-time applicant.

|      | PURDUE<br>UNIVERSITY.                                                                                                    |
|------|----------------------------------------------------------------------------------------------------|
| PURI | DUE UNIVERSITY - REVIEWS APPLICATIONS CALENDAR                                                                                                    |
|      |                                                                                                    |
|      | Application:TEST-Summer Faculty Grant 6                                                                                                    |
|      | Complete and submit the application below. The Personal Details section will be populated with information from your user profile where possible. Your entries are automatically saved while working within this site. Should you need to navigate away from the site or close your browser before completing the application, please click 'Save as Draft' below. You will be able to find and resume your application by clicking 'Applications' in the top navigation. |
|      | The administrator can see this application prior to submission. This is simply to aid the administration process. Your application will not be fully evaluated until you submit it.                                                                                                    |
|      | Only users associated with the following organization may submit an application to this opportunity: <ul> <li>Purdue Fort Wayne</li> </ul> This message appears because you have not selected the organization above in your User Profile. If you cannot fill out the form, then click here to add an organization to your User Profile.                                                                                                    |

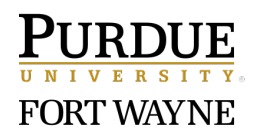

7. First-time applicants: click on *Add Primary Organization* in your User Profile.

|                                                               |                            | * indicates require |
|---------------------------------------------------------------|----------------------------|---------------------|
| *First Name:                                                  | Mystee N                   |                     |
| *Last Name:                                                   | Eagleson                   |                     |
| Primary Title:                                                |                            |                     |
| Primary Organization:                                         | Add Primary Organization   |                     |
| Secondary Organization:                                       | Add Secondary Organization |                     |
| Degree(s):                                                    |                            |                     |
| *Email Address:                                               | meagleso@purdue.edu        |                     |
| Phone:                                                        |                            |                     |
| *Roles:                                                       | Reviewer                   |                     |
| Account Created:                                              | Wednesday, March 6, 2019   |                     |
| Designate an Applicant Pr                                     | оху                        |                     |
| You can designate an applicar<br>competitions on your behalf. | t proxy who can apply to   | Add Proxy           |

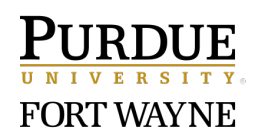

8. First-time applicants: choose *Purdue Fort Wayne*. You must click both *Save & Close* in the dialog box and *Save Changes* on the User Profile page for your organization to be added.

After saving both times, return to main page and select competition.

|                                                                                                 | * indicates req                                                                                        | uired        |
|-------------------------------------------------------------------------------------------------|----------------------------------------------------------------------------------------------------|--------------|
| *First Name:                                                                                    | Mystee N                                                                                               |              |
| *Last Name:                                                                                     | Eagleson                                                                                               |              |
| Primary Title:                                                                                  |                                                                                                    |              |
| Primary Organization                                                                            | Select 1 Organization                                                                                  | o            |
| Secondary Organizatior                                                                          | Search: Search for an organization Arrows expand your organization choices. Non-bolded names represent | Search Clear |
|                                                                                                 |                                                                                                    |              |
| Degree(s)                                                                                       | Unselect All  Purdue Fort Wayne  Purdue Northwest                                                      |              |
| Degree(s)<br>*Email Address                                                                     | Unselect All  Purdue Fort Wayne  Purdue Northwest  Purdue WL                                           |              |
| Degree(s)<br>*Email Address<br>Phone                                                            | Unselect All  Purdue Fort Wayne  Purdue Northwest  Purdue WL                                           |              |
| Degree(s)<br>*Email Address<br>Phone<br>*Roles                                                  | Unselect All  Purdue Fort Wayne  Purdue Northwest  Purdue WL  Cancel                                   | Save & Close |
| Degree(s)<br>*Email Address<br>Phone<br>*Roles<br>Account Created:                              | Unselect All  Purdue Fort Wayne  Purdue Northwest  Purdue WL  Cancel  Wednesday, March 6, 2019         | Save & Close |
| Degree(s)<br>*Email Address<br>Phone<br>*Roles<br>Account Created:<br>esignate an Applicant Pro | Unselect All  Purdue Fort Wayne  Purdue Northwest  Purdue WL  Cancel  Wednesday, March 6, 2019         | Save & Close |

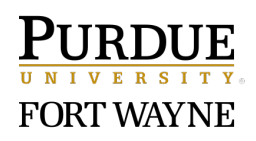

9. Complete all required application fields and uploads. *Save as Draft* at any time to continue editing the application prior to the deadline. *Submit Application* prior to the deadline to be considered for funding.